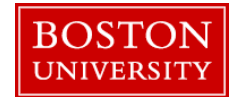

Prior to, and during, the merit review process, ECM recommenders and approvers must review the eligibility list of employees in their planning org units. It is imperative that if an employee needs to have their status updated to eligible or not eligible that you contact your compensation analyst as soon as possible so the employee can be removed or added to the ECM process and worksheets. The addition or removal process can take up to a full business day once your analyst is notified.

The instructions below will show an ECM recommender or approver how to load and run the ECM Eligibility Report. If you have any questions on this or any other ECM process please contact <a href="https://www.hrcomp@bu.edu">https://www.hrcomp@bu.edu</a>

| BOSTON         Home       Employee Self-Service         Merit Approver       Request Tracking         Finance       ACC         Merit Approver       Reports         • Salary History Report       • Compensation Eligibility Report | <ol> <li>How to load the ECM Eligibility Report:</li> <li>Log on to BUworks Central: www.bu.edu/buworkscentral</li> <li>Depending on your access, click the Merit Approver or Merit<br/>Recommender tab (in this example, the Merit Approver Tab is displayed)</li> <li>Click on Reports, then Compensation Eligibility Report</li> <li>The ECM Eligibility Report will load in the main window</li> </ol>                                                                                                    |
|----------------------------------------------------------------------------------------------------|----------------------------------------------------------------------------------------------------|
| ECM Eligibility Report         Menu                                                                                                    | <ul> <li>How to run the ECM Eligibility Report:</li> <li>1. For Reporting Period select Key Date and enter 06/30/20xx (xx = current year for example 6/30/2023)</li> <li>2. For Compensation Review select the current year Faculty Review 20xx or enter FRxx (xx = current year for example 2023 or FR23)</li> <li>1. Click Execute to run the report for all the orgs you are responsible for, if you want to narrow down the org units you are running the report for follow the instructions below</li> </ul> |
| Please e-mail hrcomp@bu.edu if you have any process questions.                                                                                                    | 1                                                                                                    |

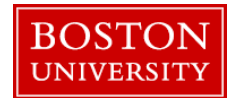

| ECM Eligibility I                                                                                                    | Report        | -               |                                                                                                    |         |          |         |            |                  |                    |      |
|----------------------------------------------------------------------------------------------------|---------------|-----------------|----------------------------------------------------------------------------------------------------|---------|----------|---------|------------|------------------|--------------------|------|
| Menu ∡                                                                                                    | •             | Save as Variant | Back Exit                                                                                                    | Cancel  | System ⊿ | Execute | Sort Order | Selection Fields | Dynamic Selections | OrgS |
| Period                                                                                                    |               |                 |                                                                                                    |         |          |         |            |                  |                    |      |
| Reporting Period                                                                                                    | Key Date      |                 | <b>▼</b> ੳ                                                                                                    | 07/01/2 | 018      |         |            |                  |                    |      |
| Selection Criteria                                                                                                    |               |                 |                                                                                                    |         |          |         |            |                  |                    |      |
| Personnel Number<br>Employment Status<br>Personnel area<br>Personnel subarea<br>Employee group<br>Employee subgroup<br>Payroll area |               | 3               | 1     1     1     1     1     1     1     1     1     1     1     1     1     1     1     1     1     1     1     1     1     1     1     1     1     1     1     1     1     1     1     1     1     1     1     1     1     1     1     1     1     1     1     1     1     1     1     1     1     1     1     1     1     1     1     1     1     1     1     1     1     1     1     1     1     1     1     1     1     1     1     1     1     1     1     1     1     1     1     1     1     1     1     1     1     1     1     1     1     1     1     1     1     1     1     1     1     1     1     1     1     1     1     1     1     1     1     1     1     1     1     1     1     1     1     1     1     1     1     1     1     1     1     1     1     1     1     1     1     1     1     1     1     1     1     1 <th></th> <th></th> <th></th> <th></th> <th></th> <th></th> <th></th> |         |          |         |            |                  |                    |      |
| Compensation Administration                                                                                                    | n Data Select | tion            |                                                                                                    |         |          |         |            |                  |                    |      |
| Compensation Review                                                                                                    |               | FR18            |                                                                                                    |         |          |         |            |                  |                    |      |

| Choose Organizational unit        |            |              | ×        |
|-----------------------------------|------------|--------------|----------|
| Name                              | ID         | Code         | Valid t  |
| Dean's Office                     | O 10005219 | Dean's Offic | 05/24    |
| Strategic Initiatives             | O 10005584 | STRAT INIT   | 10/10    |
| Administration - CAS              | O 10003402 | 020040       | 01/01    |
| African American Studies          | O 10000692 | 020229       | 01/01    |
| <ul> <li>Anthropology</li> </ul>  | O 10001762 | 046340A      | 01/01    |
| Anthropology                      | O 10001522 | Anthropology | 01/01    |
| Anthropology                      | O 10001523 | Anthropology | 01/01    |
| Anthropology                      | O 10004186 | Anthropology | 05/23    |
| Anthropology                      | O 10005803 | ANTHRO 4     | 03/30    |
| Archaeology                       | O 10000232 | 020231       | 01/01    |
| Astronomy                         | O 10000013 | 020201       | 01/01    |
| Biology                           | O 10001376 | 020202D      | 01/01    |
| Center for East Asian Archaeology | O 10001528 | 020233       | 01/01    |
| Center for Jewish Studies         | O 10000078 | Jewish Study | 01/01    |
| Chemistry                         | O 10000180 | 020205       | 01/01    |
| Classical Studies                 | O 10000687 | 020204       | 01/01    |
| CompNet                           | O 10000016 | CompNet      | 01/01. 🗨 |
|                                   | •          |              |          |
|                                   |            |              |          |
|                                   |            |              |          |
| M                                 |            |              |          |

How to run the ECM Eligibility Report for certain Org Units:

- For Reporting Period select Key Date and enter 06/30/20xx (xx = current year for example 6/30/2023)
- For Compensation Review select the current year Faculty Review 20xx or enter FRxx (xx = current year for example 2023 or FR23)
- 1. Click the **Org Structure** button at the top of the screen
- 2. Use the **Choose Organizational Unit** screen to navigate the hierarchy to the orgs you want to view eligibility for and check the box next to the org name, if you want to also select any sub units that report to the selected org you can expand and check off each sub org or you can click/highlight the parent org and click "Select Subtree":
- Once all your org units are selected click the **Continue** button:
- 4. When you return to the main selection screen click Execute

Please e-mail <u>hrcomp@bu.edu</u> if you have any process questions.

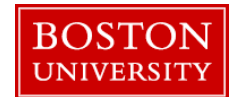

| ЕСМ Е      | ligibilit      | y Re                                                    | port             |                       |             |                          |                     |                       |                                  |                  |                           |                  |                 |             |              |           |
|------------|----------------|---------------------------------------------------------|------------------|-----------------------|-------------|--------------------------|---------------------|-----------------------|----------------------------------|------------------|---------------------------|------------------|-----------------|-------------|--------------|-----------|
| Menu 🖌     |                |                                                         | Back E           | xit Cancel            | System 🖌    | Details                  | Sort in As          | cending Order         | Sort in des                      | scending order   | Set filter                | Total Print prev | riew Local file | Mail Recipi | ent ABC Anal | ysis Gr   |
| Eligible / | neligible Re   | port                                                    |                  |                       |             |                          |                     |                       |                                  |                  |                           |                  |                 |             |              |           |
| As of sele | ction date: 0  | 7/01/201                                                | 8                |                       |             |                          |                     |                       |                                  |                  |                           |                  |                 |             |              |           |
| BU ID      | Rev Item       | Review It                                               | ew Item Text Eli |                       | Deans Comr  | s Comments MCC MCC       |                     | MCC Name              | Empl. Org Unit Empl. Org Unit Na |                  | Org Unit Name             | Last Name F      |                 | First Name  |              |           |
| 199999999  | FR18           | Faculty F                                               | ceview 2018      | Yes                   | No          | 1262070000 COMPUTER S    |                     | SCIENCE               | 10000097 Computer Sc             |                  | uter Science              | JOANN            | BARBARA         |             |              |           |
| J9999991   | FR18           | Faculty Review 2018                                     |                  | Yes                   | No          | No 1262070000            |                     | COMPUTER SCIENCE      |                                  | 1000009          | 10000097 Computer Science |                  | BARBARA         |             | JOANN        |           |
| ank 1      | enure Status   | re Status Annual Salary Base Rate Amount Position No Po |                  | Position Title        | n Title Job |                          |                     | Grade Tenure Eff Date |                                  | High Degree Year | Hire Date                 | Assign. D        | uration         |             |              |           |
| ASCP       | Non Tenure Tra | ck-NTT                                                  | 200,100.00       | 200,100.00 200,100.00 |             | 50000000 Associate Profe |                     | rofessor              | Associate Professor              |                  | FACULT                    |                  | 1989            | 09/01/199   | 4 9 Month -  | - 39 Weel |
| ASCP       | Non Tenure Tra | ck-NTT                                                  | 200,200.00       | 200,20                | 0.00 5      | 0000002                  | ASCP                |                       | Associate Professor              |                  | FACULT                    |                  | 2018            | 09/01/198   | 9 9 Month -  | - 39 Weel |
| Percent T  | ime Empl. Stat | us                                                      | Leave Status     | Leave Reason          | Leave       | Start Date               | e Pers. A           | vrea                  | Pers.                            | Sub Area         | Em                        | pl. Group        | Empl. Sub Gro   | up          | Pernr        |           |
| 100 Active |                |                                                         |                  |                       |             | Charle                   | Charles River Campu |                       | s NREP Faculty                   |                  | sulty Full Time           | EV Asserval 0/4  | 12              | 10000       |              |           |
|            | 100 Active     |                                                         |                  |                       |             |                          | Gilane              | s River Gampus        | NIXE!                            | - Faculty        | ra                        | July Full-Time   | F1-Acciual 5/1  | 4           | 10000        | -         |

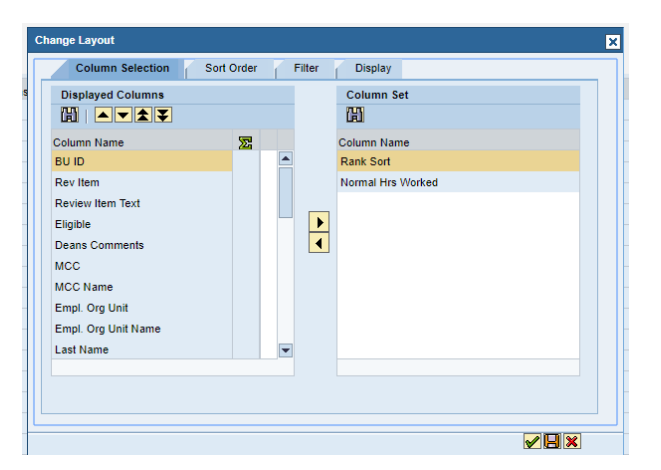

### Columns on the ECM Eligibility Report:

The report will provide points of ECM and demographic information such as:

- Review Item/Review Item Text
- Eligibility

-

- Deans Comments (not worksheet comments, but uploaded Deans comments)
- Master Cost Center
- Org Unit
- Last, First Name
- Rank
- Tenure Status
- Tenure Effective Date
- High(est) Degree Year
- Annual Salary, prior to current review cycle
- Base Rate
- Position # and Title
- Job
- Salary Grade
- Hire Date
- Assignment Duration and Percent Time
- Employment Status
- Leave Status, Reason and Start Date (LOA, if applicable)
- Personnel Area and Personnel Sub Area
- Employee Group and Employee Subgroup
- Pernr and BUID

The order of the columns can be updated by changing your layout, in order to change select the following:

- 1. Click <u>Change layout...</u> along the top of the report.
- 2. When the **Change Layout** screen loads you can click/highlight the data point you want to move and use the up/down arrows to change the location of the column.
- 3. Once you are happy with your column order click the **Green Check**: ✓

Please e-mail <u>hrcomp@bu.edu</u> if you have any process questions.

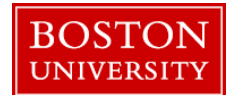

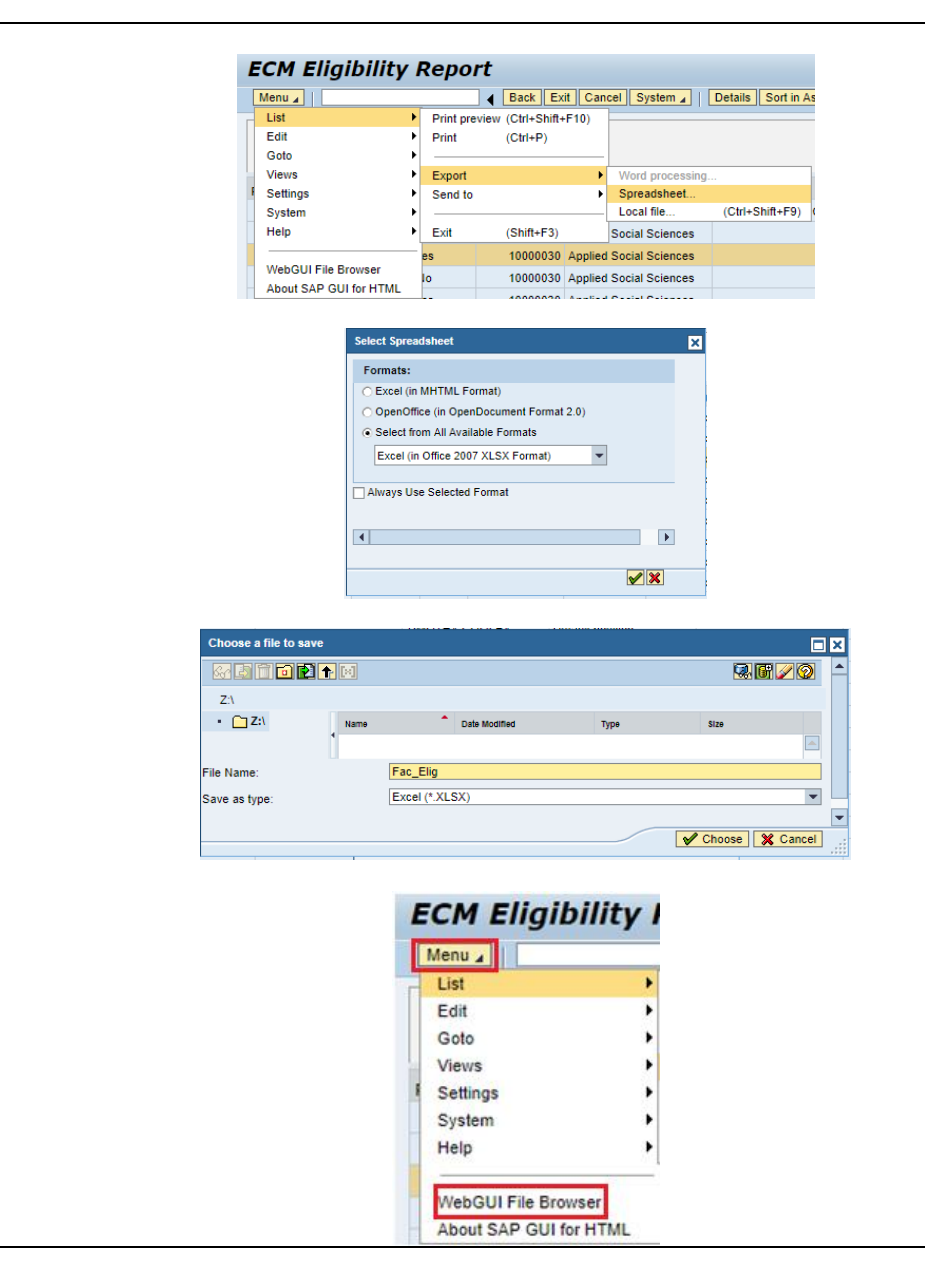

#### How to Export the Eligibility Report:

- After the report runs, to export, click on Menu -> List -> Export > Spreadsheet
- 2. Select Excel (in Office 2007 XLSX Format), then click the green check Continue button: ✓
- 3. In the **Choose a file to save** window name your file and then click the green check **Continue/Choose** button: **✓** and click OK on the following popup. After clicking OK a popup window should appear with the downloaded file to open. Double click on the Excel icon, the file will then open and you can edit/save as you wish.
- 4. If the pop-up does not appear you can find/download the file by clicking the **Menu** button and selecting **WebGUI File Browser**, when the following screen loads double click the file you want to download. The browser will then download the file and you can open it by clicking the Excel icon.